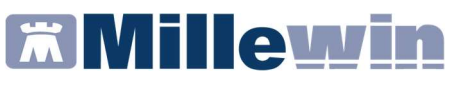

### Sommario

| INFORMAZIONI SULLE DISPOSIZIONI REGIONALI                                             |
|---------------------------------------------------------------------------------------|
| COME REGISTRARE UNA VACCINAZIONE GIA' EFFETTUATA<br>PRECEDENTEMENTE                   |
| Categorie di rischio5                                                                 |
| Sito inoculo e via di somministrazione6                                               |
| Come inserire il siero del vaccino utilizzato con data di scadenza<br>e lotto7        |
| Come recuperare i dati dei vaccini precedentemente inseriti8                          |
| INVIO VACCINAZIONI                                                                    |
| COME STAMPARE IL MODULO PER IL CONSENSO INFORMATO PER<br>LA CAMPAGNA ANTI-INFLUENZALE |
| COME REGISTRARE LA NON ESECUZIONE DI UN VACCINO                                       |

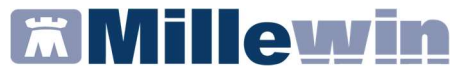

### INFORMAZIONI SULLE DISPOSIZIONI REGIONALI

Da disposizioni regionali per la registrazione del vaccino INFLUENZA:

- è obbligatorio inserire la data di somministrazione, l'opzione relativa alla campagna vaccinale, la categoria di rischio e il nome commerciale del farmaco somministrato

 per i soggetti appartenenti alle categorie per le quali la vaccinazione è obbligatoria (soggetti di età ≥ 65 anni, medici e personale sanitario, sociosanitario di assistenza, operatori di servizio di strutture di assistenza, anche se volontario), l'utente/medico, nella fase di registrazione della vaccinazione, deve poter stampare il modulo di "Attestazione di eseguita vaccinazione antinfluenzale per i soggetti obbligati"

- per gli assistiti con età uguale o superiore a 65 anni, il motivo da inserire è età  $\geq$  65 anni, senza considerare ulteriori patologie e/o motivazioni. Quindi la condizione età  $\geq$  65 anni va considerata motivazione prevalente sulle altre motivazioni

Da disposizioni regionali per **la registrazione dei vaccini PNEUMOC-PCV-13 e PNEUMOC-PPV-23** è obbligatorio inserire:

- l'opzione relativa alla campagna vaccinale

- la categoria di rischio. Fanno eccezione gli assistiti con età  $\geq$  65 anni alla data di vaccinazione, perché per questi soggetti, la registrazione del vaccino PNEUMOC-PCV-13, non prevede l'obbligo dell'inserimento del motivo della vaccinazione. In caso di inserimento l'utente/medico verrà informato con il seguente avviso:

Somministrazione vaccino notificato con successo al FSE Lazio. ATTENZIONE: Per disposizioni regionale non viene notificato al FSE Lazio l'eventuale motivo inserito

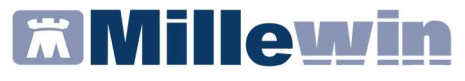

#### COME REGISTRARE UNA VACCINAZIONE GIA' EFFETTUATA PRECEDENTEMENTE

Per effettuare la corretta registrazione di una vaccinazione nella cartella clinica di un paziente per il quale è già stato registrato un vaccino in un periodo precedente, è necessario seguire la procedura sotto riportata:

- Accedere al folder Vaccini della cartella clinica
- Fare click sulla data di inserimento del richiamo del vaccino per accedere alla scheda di compilazione

| Terapie  | Richieste | Vaccini | consigli | mBds      | U G 💡 <u>Scadenze</u> |
|----------|-----------|---------|----------|-----------|-----------------------|
| Scadenz  | a Vacci   | no      | Ricl     | h Data    | Note                  |
|          |           |         |          | 00.00.000 | 0                     |
| 22/09/19 | ● INFL    | UENZA   |          | 00.00.000 | 0 cat                 |
|          | INFL      | UENZA   |          | 22.09.201 | 8 cat                 |
|          |           |         |          |           |                       |
|          |           |         |          |           |                       |
|          |           |         |          |           |                       |
|          |           |         |          |           |                       |
|          |           |         |          |           |                       |
|          |           |         |          |           |                       |
|          |           |         |          |           |                       |

• Si aprirà la scheda per la registrazione delle informazioni aggiuntive sul vaccino

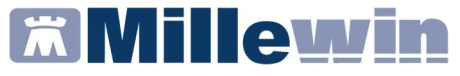

• Compilare la data di inserimento del vaccino

| vaccino. Informazioni aggiuntive                                                                |                                        |                                                                                                    |
|-------------------------------------------------------------------------------------------------|----------------------------------------|----------------------------------------------------------------------------------------------------|
| NFLUENZA                                                                                        |                                        | <u>S</u> alva                                                                                                    |
|                                                                                                 |                                        | Stampa                                                                                                    |
|                                                                                                 |                                        | Annulla                                                                                                    |
| <mark>/accinazione</mark><br>Data: 00/00/0000 ≑) で  <br>_ facente parte di una campag           | Vaccino fornito da ASL<br>na vaccinale | <ul> <li>Eseguito in office</li> <li>Eseguito a domicilio</li> <li>Eseguito in RSA</li> <li>NON eseguito</li> </ul> |
| facente parte del percorso va<br>Reazione awersa                                                | accinale del paziente                  | Onon eseguito                                                                                                    |
| Inserisci categoria di rischio                                                                  |                                        |                                                                                                    |
| Sito inoculo                                                                                    |                                        |                                                                                                    |
|                                                                                                 |                                        |                                                                                                    |
|                                                                                                 | Mor                                    | dico responsabile:                                                                                                  |
| Note:                                                                                           | PRO                                    | dico responsabile:<br>OVA DEMAT ~                                                                                   |
| Note:                                                                                           | PRO                                    | dico responsabile:<br>OVA DEMAT ~                                                                                   |
| Note:<br>/accino utilizzato<br>Aggiungi vaccino                                                 | Mec<br>PR                              | dico responsabile:                                                                                                  |
| Note:<br>Aggiungi vaccino<br>Lotto N°                                                           | Scadenza Lotto: 00/00/0000             | dico responsabile:                                                                                                  |
| Note:<br>/accino utilizzato<br>Aggiungi vaccino<br>Lotto N°<br>Ricopia vaccino e lotto          | Scadenza Lotto: 00/00/0000             | dico responsabile:<br>DVA DEMAT ~                                                                                   |
| Note:  Accino utilizzato Aggiungi vaccino Lotto N*  Ricopia vaccino e lotto essuna              | Scadenza Lotto: 00/00/0000             | dico responsabile:<br>DVA DEMAT                                                                                     |
| Note:<br>Accino utilizzato<br>Aggiungi vaccino<br>Lotto N*<br>Ricopia vaccino e lotto<br>essuna | Scadenza Lotto: 00/00/0000             | dico responsabile:<br>DVA DEMAT                                                                                     |
| Note: Vaccino utilizzato Aggiungi vaccino Lotto N <sup>a</sup> Ricopia vaccino e lotto tessuna  | Scadenza Lotto: 00/00/0000             | dico responsabile:                                                                                                  |

#### **IMPORTANTE!**

Di seguito elenchiamo i dati che devono essere compilati obbligatoriamente in fase di inserimento del vaccino:

- data di somministrazione del vaccino
- la categoria di rischio
- il nome del farmaco utilizzato
- la campagna vaccinale

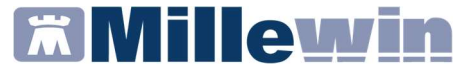

### Categorie di rischio

Per scegliere la categoria di rischio il medico dovrà cliccare sul tasto "Inserisci categoria di rischio" (vedi immagine di seguito)

| Vaccinaz | ione                                                                             |
|----------|----------------------------------------------------------------------------------|
| Data:    | 01/10/2019 📮 🛅 🗹 Vaccino fornito da ASL                                          |
|          |                                                                                  |
|          |                                                                                  |
| Reazion  | e awersa                                                                         |
| Inserie  | ci categoria di rischio                                                          |
| Sito ino | culo Sito inoculazione: Deltoide destro, Via di somministrazione: Intramuscolare |

Di seguito le nuove categorie di rischio fornito dalla lista Regione

| 🛣 Categoria di rischio                                                                                |                    | 1                |
|----------------------------------------------------------------------------------------------------|--------------------|------------------|
| Elenco categorie a rischio per il vaccino INFLUENZA                                                   | ок                 | Annulla          |
| Soggetti di età pari o superiore a 65 anni                                                            |                    |                  |
| Medici e personale sanitario di assistenza                                                            |                    |                  |
| Soggetti addetti a servizi pubblici di primario interesse collettivo e categorie di lavoratori        |                    |                  |
| Familiari e contatti di soggetti ad alto rischio                                                      |                    |                  |
| Personale che, per motivi di lavoro, è a contatto con animali che potrebbero costituire fonte di infe | zione da virus     | influenzali nor  |
| Donne che saranno nel secondo e terzo trimestre di gravidanza all'inizio della stagione epidemica     |                    |                  |
| Affetti da: M. apparato cardio-circolatorio, comprese cardiopatie cong. E acquisite                   |                    |                  |
| Affetti da: M. renali con insufficienza renale                                                        |                    |                  |
| Affetti da: M. degli organi emopoietici ed emoglobinopatie                                            |                    |                  |
| Affetti da: M. infiammatorie croniche e s. di malassorbimento intestinali                             |                    |                  |
| Affetti da: Pat. Per le quali sono programmati interventi chirurgici                                  |                    |                  |
| Affetti da: Pat. Ass. ad un aumentato rischio di aspirazione delle secrezioni respiratorie (es. m. n  | euromuscolari)     |                  |
| Personale forze dell'ordine, Vigili del fuoco e personale della protezione civile                     |                    |                  |
| Donatore di sangue                                                                                    |                    |                  |
| Epatopatie croniche                                                                                   |                    |                  |
| Affetti da: Diabete mellito                                                                           |                    |                  |
| Affetti da: altre malattie metaboliche                                                                |                    |                  |
| Soggetti obesi                                                                                        |                    |                  |
| Infezione da HIV                                                                                      |                    |                  |
| Ospite in strutture espiteria e secie capitaria regidenziale e semi regidenziale                      |                    |                  |
| Ospite in stuttura sanitaria e socio-sanitaria residenziale o semi-residenziale                       | o atile aliailie a | n riachia di air |
| Suggetti di ela superiore a o mesi e interiore a to anni in trattamento a fungo termine con actor a   | cetiisaliciiico,   | a rischio di si  |
| Indiattie respiratorie ricorrenti nei soggetti di eta Illienore a 5 anni                              |                    |                  |
| Diagnosi e condizione coniterio e rischio:                                                            |                    |                  |
| Diagnosi o condizione sanitaria a rischio:                                                            |                    |                  |
| Non indicata                                                                                          |                    |                  |

Il medico potrà in via facoltativa specificare anche la **diagnosi o la condizione sanitaria a rischio** cliccando su *"Diagnosi o condizione sanitaria a rischio"*.

### Inserimento vaccinazioni in Millewin

Si aprirà la tabella della codifica problemi ISTAT (vedi immagine di seguito) dalla quale è possibile selezionare la patologia.

| Indice  | Risali Solo frequenti                                                     | OK      |             |
|---------|---------------------------------------------------------------------------|---------|-------------|
|         |                                                                           | Annulla |             |
| 001     | MALATTIE INFETTIVE E PARASSITARIE (001-139)                               | ^       |             |
| 140     | TUMORI (140 - 239)                                                        |         |             |
| 240     | MALATTIE ENDOCRINE, NUTRIZIONALI, METABOLICHE E DISTURBI IMMUNITARI (240- |         |             |
| 280     | MALATTIE DEL SANGUE E DEGLI ORGANI EMATOPOIETICI (280-289)                |         |             |
| 290     | DISTURBI PSICHICI (290-319)                                               |         | Scorciatoie |
| 320     | MALATTIE DEL SISTEMA NERVOSO E DEGLI ORGANI DEI SENSI (320-389)           |         | Controllo   |
| 390     | MALATTIE DEL SISTEMA CIRCOLATORIO (390-459)                               |         | Controllo   |
| 460     | MALATTIE DELL'APPARATO RESPIRATORIO (460-519)                             |         | Burgerezie  |
| 520     | MALATTIE DELL'APPARATO DIGERENTE (520-579)                                |         | Buildiazia  |
| 580     | MALATTIE DEL SISTEMA GENITOURINARIO (580-629)                             |         | Via seree   |
| 630     | COMPLICAZIONI DELLA GRAVIDANZA DEL PARTO E DEL PUERPERIO (630-677)        |         | vie acree   |
| 680     | MALATTIE DELLA CUTE E DEL TESSUTO SOTTOCUTANEO (680-709)                  |         | Sintomi     |
| 710     | MALATTIE DEL SISTEMA OSTEOMUSCOLARE E DEL TESSUTO CONNETTIVO (710-73)     |         | Ontoni      |
| 740     | MALFORMAZIONI CONGENITE (740-759)                                         |         |             |
| 760     | ALCUNE CONDIZIONI MORBOSE DI ORIGINE PERINATALE (760-779)                 |         |             |
| 780     | SINTOMI, SEGNI E STATI MORBOSI MAL DEFINITI (780-799)                     | _       | Routine     |
| 800     | TRAUMATISMI E AVVELENAMENTI (800-999)                                     | ~       |             |
| 0       | 1 MALATTIE INFETTIVE E PARASSITARIE (001-139)                             |         |             |
| Codi    | e nen emmenes some finale: procesuire con la celezione                    |         |             |
| , Codio | e non ammesso come imale, proseguire con la selezione                     |         |             |
|         |                                                                           |         |             |
|         |                                                                           |         |             |
|         |                                                                           |         |             |
|         |                                                                           |         |             |

### Sito inoculo e via di somministrazione

Per scegliere il sito inoculo e il tipo di somministrazione cliccare sul tasto "Sito inoculo"

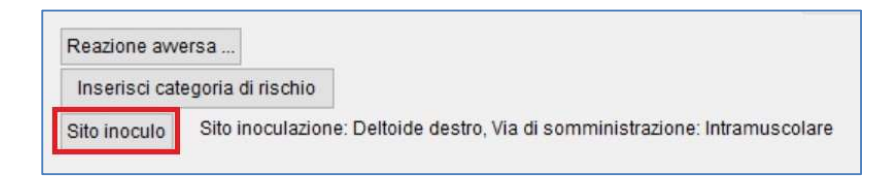

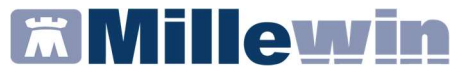

### Come inserire il siero del vaccino utilizzato con data di scadenza e lotto

Cliccando su "*Aggiungi vaccino*" è indispensabile inserire il tipo di siero utilizzato ricercandolo dal prontuario dei farmaci.

| Vaccino utilizzato<br>Aggiungi vaccino |                              |
|----------------------------------------|------------------------------|
| Lotto N°                               | Scadenza Lotto: 00/00/0000 🛉 |
| Ricopia vaccino e lotto                |                              |

Nel campo "Lotto N°" e "Scadenza Lotto" inserire il numero di lotto e la scadenza.

| Vaccino utilizzato<br>Aggiungi vaccino |                                |
|----------------------------------------|--------------------------------|
| Lotto N°                               | Scadenza Lotto: 00/00/0000 🐳 🛅 |
| Ricopia vaccino e lotto                |                                |

### Inserimento vaccinazioni in Millewin

### Come recuperare i dati dei vaccini precedentemente inseriti

Cliccando sul pulsante "*Ricopia vaccino e lotto*" verrà visualizzato l'elenco dei vaccini e lotti precedentemente già registrati.

| Vaccino utilizzato<br>Aggiungi vaccino<br>Lotto N° | Scadenza Lotto: 00/00/0000 |
|----------------------------------------------------|----------------------------|
| Ricopia vaccino e lotto                            |                            |

Vedi immagine di seguito:

| Ricepia un ve | FLUAD*158 0.5A8 + AGO 2018-2020 Lotto N* 87054321 |   |
|---------------|---------------------------------------------------|---|
| nesouna       | AGRIPPEL S1*15IR 0,5ML+A 19-201,etts M* 12345678  | ~ |
|               |                                                   |   |
|               |                                                   |   |

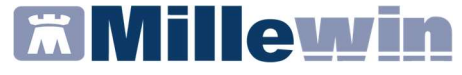

### **INVIO VACCINAZIONI**

#### **IMPORTANTE!**

L'invio delle vaccinazioni avviene contestualmente all'inserimento in cartella.

 Dopo aver verificato la correttezza dei dati inseriti, l'utente/ medico potrà confermare la registrazione cliccando sul pulsante "Salva"

| 🕷 Vaccino. Informazioni aggiuntive | >       |
|------------------------------------|---------|
| INFLUENZA                          | Salva   |
| INFLUENZA                          | Stampa  |
|                                    | Annulla |

 Cliccando sul tasto SALVA la vaccinazione sarà automaticamente inviata al server regionale e comparirà automaticamente il seguente messaggio:

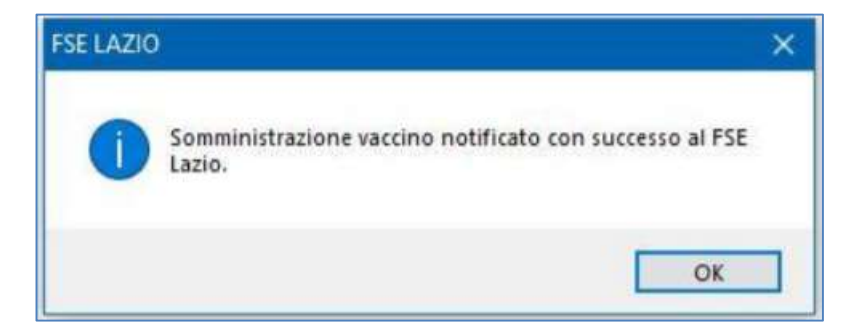

### Inserimento vaccinazioni in Millewin

 Se il paziente NON appartenenti alle categorie per le quali la vaccinazione è obbligatoria, cliccando Ok, la vaccinazione verrà evidenziata in Millewin con la colorazione verde. La colorazione verde indica che il vaccino è stato correttamente inviato

| Terapie  | Richieste | Vaccini | consigli | 😑 mBds     | 00    | Scauenz |
|----------|-----------|---------|----------|------------|-------|---------|
| Scadenz  | a Vacc    | ino     | 1        | Rich Data  | Note  |         |
|          |           |         |          | 00.00.0000 | D     |         |
| 11/10/20 | INFL      | UENZA   |          | 00.00.000  | 0 cat |         |
|          | INFL      | UENZA   |          | 11.10.2019 | cat   |         |

La colorazione **rossa** indica che il vaccino non è stato correttamente inviato a FSE Lazio

| Terapie  | Richieste | Vaccini | consigli | 😑 mBds     | 00   | Scadenze |
|----------|-----------|---------|----------|------------|------|----------|
| Scadenz  | a Vac     | cino    |          | Rich Data  | Note |          |
|          |           |         |          | 00.00.0000 |      |          |
| 15/10/20 | INF       | LUENZA  |          | 00.00.0000 | cat  |          |
|          | INF       | LUENZA  |          | 15.10.2019 | cat  |          |

 Se il paziente appartenenti alle categorie per le quali la vaccinazione è obbligatoria (soggetti di età ≥ 65 anni, medici e personale sanitario, sociosanitario di assistenza, operatori di servizio di strutture di assistenza, anche se volontario), cliccando OK verrà mostrato il seguente messaggio:

| Stampa modulo consenso                                           |                                    | ×  |
|------------------------------------------------------------------|------------------------------------|----|
| Stampare il MODULO DI ATTESTAZI<br>ANTINFLUENZALE PER I SOGGETTI | ONE DI ESEGUITA VACC<br>OBBLIGATI? |    |
|                                                                  | Sì                                 | No |

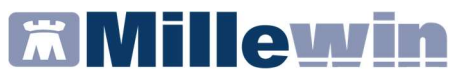

- Rispondere di *Sì* per visualizzare il modulo precompilato e procedere con la stampa
- Chiudere il pdf del modulo visualizzato a video. Verrà mostrato il seguente messaggio a video

| ertificato                    | 2                |
|-------------------------------|------------------|
| Desideri salvare la stampa co | ome certificato? |
|                               |                  |

 Rispondere di Sì se si desidera salvare il modulo, di "Attestazione di eseguita vaccinazione antinfluenzale per i soggetti obbligati" nel folder *Certificati* della cartella del paziente, che verrà mostrato come di seguito:

| Accertamenti | 🥥 Pressione       | Certificati | Esenz.    | Intolleranze | Allegati |
|--------------|-------------------|-------------|-----------|--------------|----------|
|              | Certificati       | -           | gg Inizio | scadenza     | ^        |
| 02.10.20     | ✓<br>✓ Mod. OBBLI | GO VACC     |           |              |          |

### Inserimento vaccinazioni in Millewin

### COME STAMPARE IL MODULO PER IL CONSENSO INFORMATO PER LA CAMPAGNA ANTI-INFLUENZALE

Le disposizioni regionali per la campagna anti-influenzale stabiliscono che il MMG deve poter stampare il modulo per il consenso informato, che sarà precompilato con i dati inseriti dal medico al momento della registrazione della vaccinazione.

Le ultime disposizioni regionali richiedono la presa visione con firma dell'assistito.

Di seguito riportiamo la procedura per stampare il relativo modulo.

• Fare clic sul pulsante:

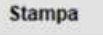

• La vaccinazione sarà automaticamente inviata al server regionale e comparirà automaticamente il seguente messaggio:

| FSE LAZIO |                                                                   | × |
|-----------|-------------------------------------------------------------------|---|
| 0         | Somministrazione vaccino notificato con successo al FSE<br>Lazio. |   |
|           | ОК                                                                | ו |

 Cliccando Ok, solo se il paziente NON appartenenti alle categorie per le quali la vaccinazione è obbligatoria, verrà visualizzato il seguente messaggio:

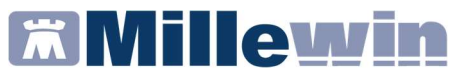

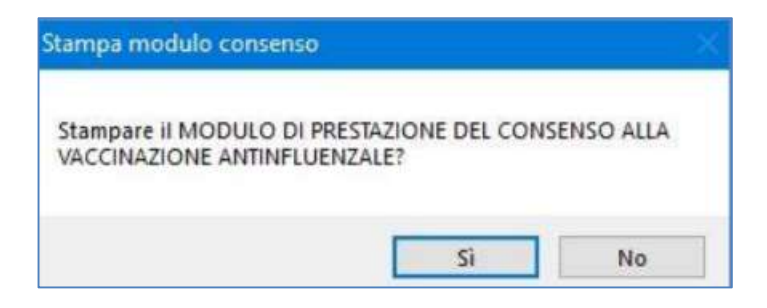

- Rispondere di *Sì* per visualizzare il modulo precompilato e procedere con la stampa
- Chiudere il pdf del modulo visualizzato a video. Verrà mostrato il seguente messaggio a video

| ertificato   |                    | 2              |
|--------------|--------------------|----------------|
| Desideri sal | vare la stampa com | e certificato? |
|              | Sì                 | No             |

 Rispondere di Sì se si desidera salvare il modulo per il consenso informato nel folder Certificati della cartella del paziente, che verrà mostrato come di seguito:

| Accertamenti | Pressione   | Certificati | Esenz. |        | Intolleranze | Allegati |
|--------------|-------------|-------------|--------|--------|--------------|----------|
|              | Certificati |             | 99     | Inizio | scadenza     | ~        |
| 26.10.18     | Vacc. INF   | LUENZA      |        |        |              |          |

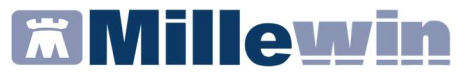

### **IMPORTANTE!**

Se, invece, il paziente appartenenti alle categorie per le quali la vaccinazione è obbligatoria (soggetti di età  $\geq$  65 anni, medici e personale sanitario, sociosanitario di assistenza, operatori di servizio di strutture di assistenza, anche se volontario), cliccando **OK** verrà prima mostrato il seguente messaggio:

| Stampa modulo consenso                                               |                                  | ×         |
|----------------------------------------------------------------------|----------------------------------|-----------|
| Stampare il MODULO DI ATTESTAZIO<br>ANTINFLUENZALE PER I SOGGETTI OI | NE DI ESEGUITA VACO<br>BBLIGATI? | CINAZIONE |
|                                                                      | Sì                               | No        |

#### e successivamente:

| Stampa modulo consens                         | :0                              | ×          |
|-----------------------------------------------|---------------------------------|------------|
| Stampare il MODULO DI<br>VACCINAZIONE ANTINFL | PRESTAZIONE DEL CON<br>UENZALE? | SENSO ALLA |
|                                               | Si                              | No         |

Se si desidera entrambi i moduli verranno salvati nel folder *Certificati* della cartella del paziente

| Accertamenti | Pressione   | Certificati | Ese | nz.    | Intolleranze | Alle | qati |
|--------------|-------------|-------------|-----|--------|--------------|------|------|
| 00.40.00     | Certificati | -           | gg  | Inizio | scadenza     |      | ^    |
| 02.10.20     | Mod. OBBL   | GO VACC     |     |        |              | R    |      |
| 02.10.20     | Vacc. INFLU | JENZA       |     |        |              |      |      |

## Millewin 🕅

### Inserimento vaccinazioni in Millewin

### COME REGISTRARE LA NON ESECUZIONE DI UN VACCINO

Di seguito riportiamo la procedura per registrare in cartella la NON esecuzione di un vaccino.

- Accedere alla cartella del paziente
- Accedere al folder Vaccini della cartella clinica
- Fare click sulla data di inserimento del richiamo del vaccino, se si tratta di un richiamo. In caso contrario fare doppio click sulla colonna Vaccino, per visualizzare la lista dei vaccini disponibili e scegliere il vaccino di interesse (ad esempio: Influenza)

| Terapie  | Richieste | Vaccini | consigli | mBds      | U 🕡 🍚 <u>Scadenze</u> |
|----------|-----------|---------|----------|-----------|-----------------------|
| Scadenz  | a Vacci   | ino     | Ricl     | h Data    | Note                  |
|          |           |         | _        | 00.00.000 | 0                     |
| 22/09/19 | INFL      | UENZA   |          | 00.00.000 | 0 cat                 |
|          | INFL      | UENZA   |          | 22.09.201 | 8 cat                 |
|          |           |         |          |           |                       |
|          |           |         |          |           |                       |
|          |           |         |          |           |                       |
|          |           |         |          |           |                       |
|          |           |         |          |           |                       |
|          |           |         |          |           |                       |

- Si aprirà la scheda per la registrazione delle informazioni aggiuntive sul vaccino
- Fare click su NON ESEGUITO

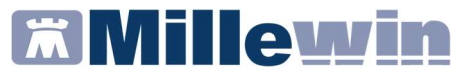

| NELUENZA SCADENZA                                                                                | 02/10/2021                                                              | Salva                                                                                                |
|--------------------------------------------------------------------------------------------------|-------------------------------------------------------------------------|----------------------------------------------------------------------------------------------------|
|                                                                                                  |                                                                         | Stampa                                                                                               |
|                                                                                                  |                                                                         | Annulla                                                                                              |
| accinazione<br>Data: 05/10/2020 ⊋ m<br>Z facente parte di una camµ<br>Gacente parte del percorso | ☑ Vaccino fornito da ASL<br>pagna vaccinale<br>o vaccinale del paziente | Eseguito in office     Eseguito a domicilio     Eseguito in RSA     Altro esecutore     NON eseguito |
| Reazione awersa                                                                                  | Medici e personale sanitario di assistenza                              |                                                                                                    |
| Campia calegona u riscino                                                                        |                                                                         |                                                                                                    |

- Verrà visualizzata la seguente lista di motivazioni, contenente le due voci evidenziate nell'immagine seguente:
  - ✓ Dissenso informato temporaneo
     ✓ Dissenso informato definitivo

| ~ |                                                                                                    |
|---|----------------------------------------------------------------------------------------------------|
|   | ION eseguito                                                                                                    |
|   | trasferimento in altra ASL/estero                                                                                                    |
|   | esonerato in maniera permanente per motivi di salute                                                                                         |
|   | non rintracciabile perché nomadi/senza fissa dimora                                                                                          |
|   | non rintracciabile/contattabile nonostante indirizzo conosciuto                                                                              |
|   | rinvio per motivi di salute o altra causa                                                                                                    |
| 1 | dissenso informato temporaneo                                                                                                    |
| 1 | dissenso informato definitivo                                                                                                    |
|   | pregressa immunità                                                                                                    |
|   | Soggetto in attesa di recuperare il libretto vaccinale dal Paese di origine o che ha iniziato (ma non completato) da capo il ciclo vaccinale |
|   | Rintracciato/contattato, ma non presentatosi                                                                                                 |
|   | altro                                                                                                    |

• Fare click su Salva

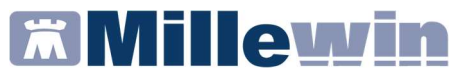

### **IMPORTANTE!**

Solo se il paziente appartenenti alle categorie per le quali la vaccinazione dell'influenza è obbligatoria (soggetti di età ≥ 65 anni, medici e personale sanitario, sociosanitario di assistenza, operatori di servizio di strutture di assistenza, anche se volontario), cliccando SALVA verrà mostrato il seguente messaggio:

| Stampa modulo consenso                                                                       | ×           |
|----------------------------------------------------------------------------------------------|-------------|
| Stampare il MODULO DI ATTESTAZIONE DI ESEGUITA V<br>ANTINFLUENZALE PER I SOGGETTI OBBLIGATI? | ACCINAZIONE |
| Sì                                                                                           | No          |

- Rispondere di *Sì* per visualizzare il modulo precompilato e procedere con la stampa
- Chiudere il pdf del modulo visualizzato a video. Verrà mostrato il seguente messaggio a video

| ertificato                    | 2               |
|-------------------------------|-----------------|
| Desideri salvare la stampa co | me certificato? |
| Sì                            | No              |

• Rispondere di *Sì* se si desidera salvare il modulo di mancata esecuzione della vaccinazione nel folder *Certificati* della cartella del paziente, che verrà mostrato come di seguito:

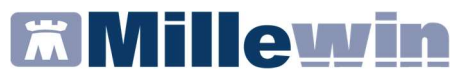

| Accertamenti |  | Pressione   | Certificati | ertificati Esenz. | Intolleranze |        |          | Alleg |
|--------------|--|-------------|-------------|-------------------|--------------|--------|----------|-------|
|              |  | Certificati |             |                   | gg           | Inizio | scadenza | TH T  |
| 05.10.20     |  | 1           |             |                   |              |        |          |       |
| 05.10.20     |  | Mod. OBBLI  | GO VACC     |                   |              |        |          | R     |

Se, invece, il paziente NON appartiene alle categorie per le quali la vaccinazione dell'influenza è obbligatoria (soggetti di età  $\geq$  65 anni, medici e personale sanitario, sociosanitario di assistenza, operatori di servizio di strutture di assistenza, anche se volontario), cliccando **SALVA** verrà chiusa automaticamente la schermata per la compilazione.

Nel folder *Vaccini* la mancata esecuzione della vaccinazione verrà visualizzata nel seguente modo:

| Terapie  | Richieste         | Vaccini | consigli                    | 🧼 mBds         | 0 0  | Scadenze |  |
|----------|-------------------|---------|-----------------------------|----------------|------|----------|--|
| Scadenza | Vacci             | no      | Rich                        | Data           | Note | ^        |  |
|          |                   |         | 1                           | 00.00.0000     |      |          |  |
| 05/10/21 | 5/10/21 INFLUENZA |         |                             | 00.00.0000 cat |      |          |  |
|          | INFL              | UENZA   | 05.10.2020 cat Non eseguito |                |      |          |  |